【重要】申込み後の流れについて

※他のイベントの例です。〜測って、知ろう〜体力テストも確認方法は同じです。

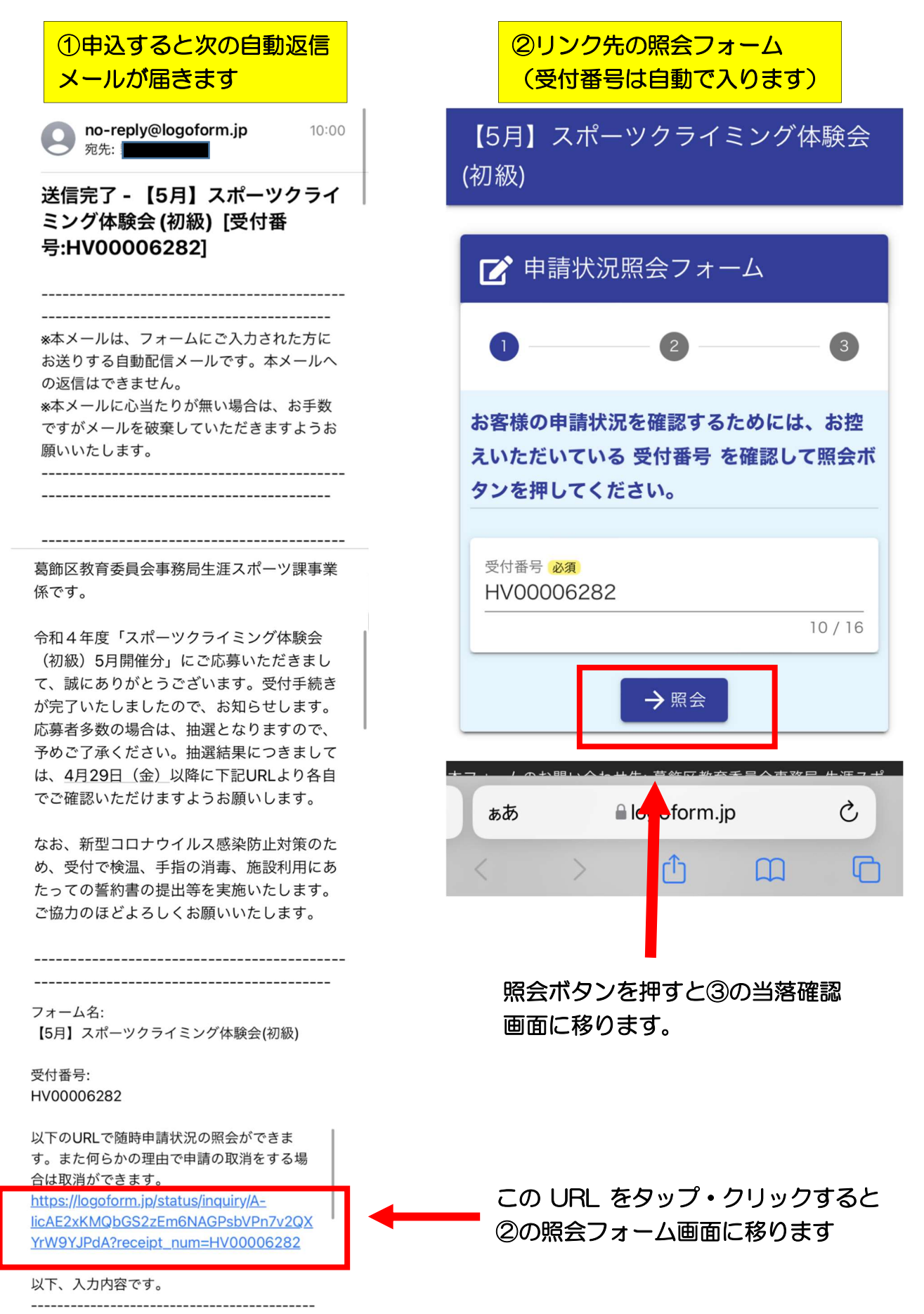

以下の照会画面にて当選・落選を確認してください。 結果は申込時点では表示されません。月ごとに表示期間を案内しますので、申込締切 後の該当期間中に必ずご確認ください。

| 【5月】スポーツクライミング体験会       【5月】スポーツクライミング体験会         (初級)       (初級)                                                                                                    |           |
|----------------------------------------------------------------------------------------------------|-----------|
| ▶ 申請状況照会フォーム                                                                                                    |           |
|                                                                                                    |           |
| 申請状況                                                                                                    |           |
| ご入力いただいた受付番号の申請が<br>見つかりました。 こ入力いただいた受付番号の申請が<br>見つかりました。 見つかりました。                                                                                                    |           |
| 受付番号: HV00006282 受付番号: HV00006282                                                                                                    |           |
| 現在の申請状況: 対応完了 現在の申請状況: 対応完了                                                                                                    |           |
| ★【当選】のご案内★                                                                                                    |           |
| ○飾区教育委員会事務局生涯スポー<br>ツ課事業係です。 第二、第二、第二、第二、第二、第二、第二、第二、第二、第二、第二、第二、第二、第                                                                                                    |           |
| <ul> <li>令和4年度「スポーツクライミング体験会(初級)」にご応募いただきまして、誠にありがとうございます。受付手続きが完了いたしましたので、お知らせします。ご参加される方は、当日会場まで直接お越しくたさい。万が一、ご参加できなくなった結果、落選となりましたのでお知らせします。ご参加できなくなった結果、落選となりましたのでお知らせします。</li> <li>(03-3691-7111)まで必ずご連絡へたどで、なお、新型コロナウイルス感染防止対策のため、受付で検温、手指の消毒、施設利用にあたっての誓約書のほどよろしくお願いいたします。</li> <li>星出等を実施いたします。ご協力のほどよろしくお願いいたします。</li> <li>エスポーツクライミング体験会(初級)</li> <li>【日時】令和4年〇月〇日(日曜日)に開催される「スポーツクライミング体験会(初級)」</li> <li>本報告報告報告報告報告報告報告報告報告報告報告報告報告報告報告報告報告報告報告</li></ul> |           |
| 0分<br>受付:20分前から開始します。<br>【会 場】東金町運動場スポーツク<br>ライミングセンター(葛飾区東金町<br>8-31-1)<br>受付:屋外ウォール前(雨)<br>THE:#WHITE: THE: THE: THE: THE: THE: THE: THE: T                                                                                                    | 認でき<br>い。 |
| 大時: 施設館内を予定。当日スタッ<br>フが案内します。)<br>【参加費】500円(お釣りが出な<br>いようご用意ください。)                                                                                                    | Ā         |